# EXPLORANDO LOS BOSQUES DE ANTIOQUIA

# Reconoce y reporta la deforestación en tu territorio

#### **EXPLORANDO LOS BOSQUES DE ANTIOQUIA**

Reconoce y reporta la deforestación en tu territorio

#### Edición

Catalina Cossio Sánchez Daniela Cepeda Zúñiga Ana María Benavides Jennifer Calderón

#### Diagramación y diseño

Daniela Cepeda Zúñiga Catalina Cossio Sánchez

#### Ilustraciones

**Elizabeth Builes** 

#### **Palabras clave**

Bosques, Curso, Deforestación, Global Forest Watch, Sistemas de información geográfica.

### Citación de publicación completa

Cossio Sánchez, C., Cepeda Zúñiga, D., Calderón-Caro, J. y Benavides, A.M. (ed). 2023. Explorando los bosques de Antioquia: reconoce e identifica la deforestación en tu territorio. Fundación Jardín Botánico Joaquín Antonio Uribe de Medellín. 1 Ed - Medellín, Colombia, 140 páginas.

Licencia de atribución - No comercial - No derivadas creative commons

#### Nota de descargo de responsabilidad

La veracidad, exactitud o pertinencia de los datos aquí expuestos son responsabilidad exclusiva de sus autores.

Esta guía se ha desarrollado gracias a la beca Small Grant Found de Global Forest Watch y el Instituto de Recursos Mundiales.

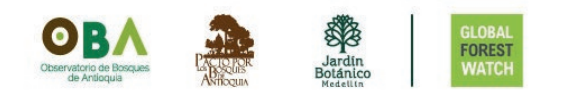

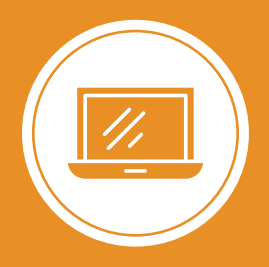

**Explorando los bosques de Antioquia** reconoce y reporta la deforestación en tu territorio

# Módulo 2 ALERTAS DE DEFORESTACIÓN EN ANTIOQUIA

Unidad 1: Conoce las alertas de deforestación en Antioquia

Unidad 2: Ubica un área específica

Unidad 3: Analiza las estadísticas de tu área

2

#### UNIDAD 2

## **UBICA UN ÁREA ESPECÍFICA**

#### RECIBE LAS ALERTAS DE DEFORESTACIÓN A TU CORREO ELECTRÓNICO

#### Paso 1 Guarda el área en MI GFW

En esta sección, aprenderás cómo recibir estas alertas directamente en tu correo electrónico cuando sean detectadas, además te mostraremos cómo monitorear áreas que no estén delimitadas a nivel de país, departamento o municipio.

Para recibir las alertas de deforestación después de seleccionar el departamento de Antioquia o de seleccionar el área que desees monitorear, debes guardar el área elegida. De esta manera, recibirás la información en forma de 'alertas' o notificaciones a tu correo electrónico.

En el panel de **Análisis**, encontrarás un botón que dice **GUARDAR EN MY GFW**, da clic sobre este.

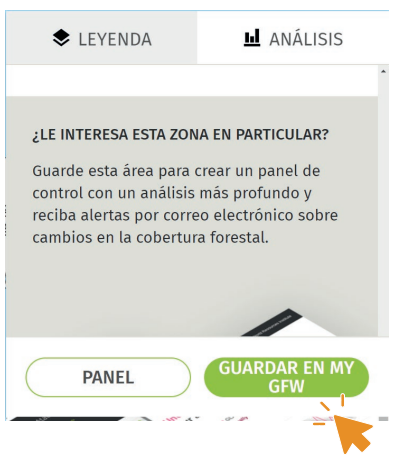

#### Paso 2 Especifica la alerta que recibes

Puedes guardar un área sin recibir notificaciones de las alertas, pero si deseas saber cuándo se detectan cambios en el bosque, debes especificar qué tipo de alertas deseas recibir.

Suscribirte a las alertas de deforestación te permitirá enterarte sobre dónde y cuándo ocurren eventos de deforstación en tu área de monito-

reo y podrás especificar qué tipo de alerta quieres recibir. Adicionalmente, cuentas con la opción de recibir alertas de incendios o boletines con resúmenes mensuales de tu área.

Para guardar un área, debes completar los datos requeridos, como asignarle un nombre, una etiqueta y seleccionar el tipo de alerta y el idioma.

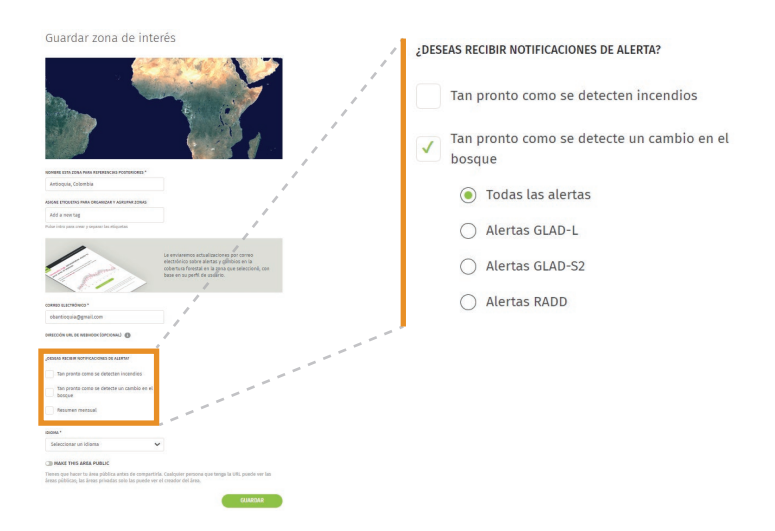

Si deseas recibir alertas de deforestación, verás una pregunta que te indica ¿DESEAS RECIBIR NOTIFICACIONES DE ALERTA?, seleccionaremos Tan pronto como se detecte un cambio en el bosque, se desplegará un botón y desde Todas las alertas para recibir las alertas de deforestación de los tres sistemas de alerta en tu correo electrónico, también puedes especificar qué tipo de alerta quieres ecibir si deseas conocer una en particular.

También, puedes optar por guardar únicamente tu área de interés sin recibir alertas de cambios en el bosque y luego gestionar la información que deseas recibir.

Recibe las alertas de deforestación a tu correo

#### Paso 3 Confirma la suscripción

Para finalizar la suscripción de tu área, deberás confirmar la suscripción a través de la notificación que recibirás en tu correo electrónico.

Dirígete al correo electrónico con el que te registraste en la cuenta de Mi GFW donde recibirás un correo llamado **Confirme su suscripción de Global Forest Watch**, al ingresar habrá un botón donde podrás confirmar desde **Haga clic aquí y confirme su suscripción**.

| FOREST                   | Una asociación convocada por World Resources Insti             |
|--------------------------|----------------------------------------------------------------|
| ¡Hola!                   |                                                                |
| Se ha suscrito<br>Watch. | para recibir alertas de los cambios forestales de Global Fores |
|                          |                                                                |
|                          | Haga clic aquí y confirme su<br>suscripción                    |

Al aceptar la suscripción, comenzarás a recibir las notificaciones de las alertas de deforestación en tu correo electrónico.

Suscripción no confirmada

Si no has aceptado la suscripción de un área, verás en tu perfil las áreas con la etiqueta **Suscripción no confirmada**. Recuerda que hasta que no confirmes la suscripción, no recibirás las alertas de esa área.

Ahora que has suscrito un área, recibirás las alertas de deforestación casi en tiempo real en tu correo electrónico.

#### **DIBUJA UN ÁREA**

Paso 4

Dibuja un área en MAPA

Vamos a dibujar un área en Antioquia y analizar los datos de deforestación en una subregión del departamento.

> Para seleccionar un área específica diferente a las que hemos visto hasta ahora, tienes dos opciones: dibujar el área directamente en el mapa o cargar un archivo de datos de polígono que contenga la forma del área que deseas monitorear. Aprenderemos a realizarlo.

Lo primero que debemos saber es que un polígono es una figura geométrica cerrada formada por vértices que se unen de forma secuencial, es decir, el primer y último vértice coinciden en la misma posición. Con esto se logra una representación precisa del terreno que quieres estudiar y recopilar información detallada sobre esa región en particular (Economipedia, 2021; QGIS, 2022).

Esta figura es de útil cuando queremos obtener datos específicos de una región que no podemos identificar en el **MAPA** como por ejemplo los cambios en la cobertura arbórea u otras variables relevantes

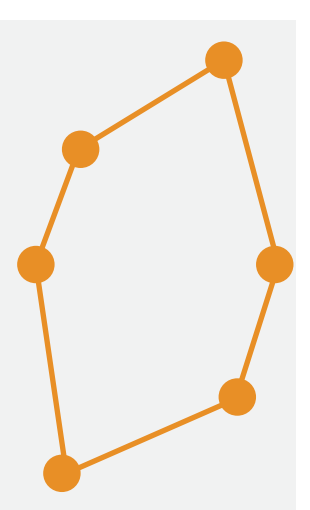

Recibe las alertas de deforestación a tu correo

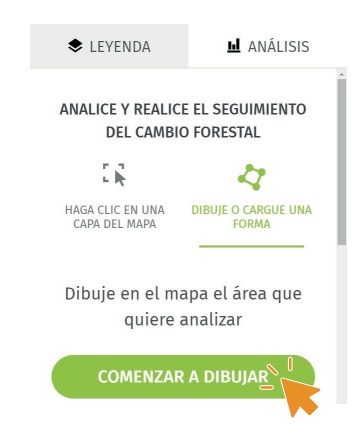

Si aún no has seleccionado un área, encontrarás en el panel de **Análisis** una sección que te permitirá dibujar o cargar una forma. Desde esta, puedes dibujar directamente en el **MAPA**. Puedes guiarte activando las **Imágenes satelitales**, como aprendiste en la unidad anterior.

Para comenzar a delimitar un área, ve a la opción **DIBUJE O CARGUE UNA FORMA** y haz clic en **COMENZAR A DIBUJAR**.

Al hacerlo, tu cursor cambiará a una cruz, lo que indica que puedes empezar a trazar el polígono.

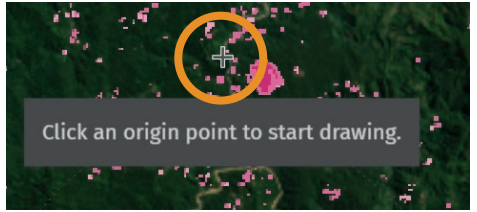

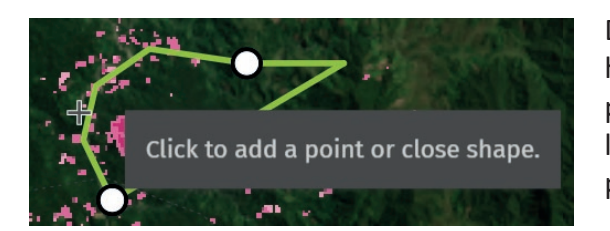

Delimita tu área y una vez hayas finalizado, puedes presionar **ENTER** o cerrar la figura en el mismo punto donde comenzaste.

Si activas las alertas de deforestación, observas cuántas alertas se han presentado desde **Análisis**, recuerda que desde **Leyenda** modificas el periodo de tiempo para el cual visualizas las alertas. Además, tienes la opción de guardar el área en tu perfil de Mi GFW.

Recibe las alertas de deforestación a tu correo

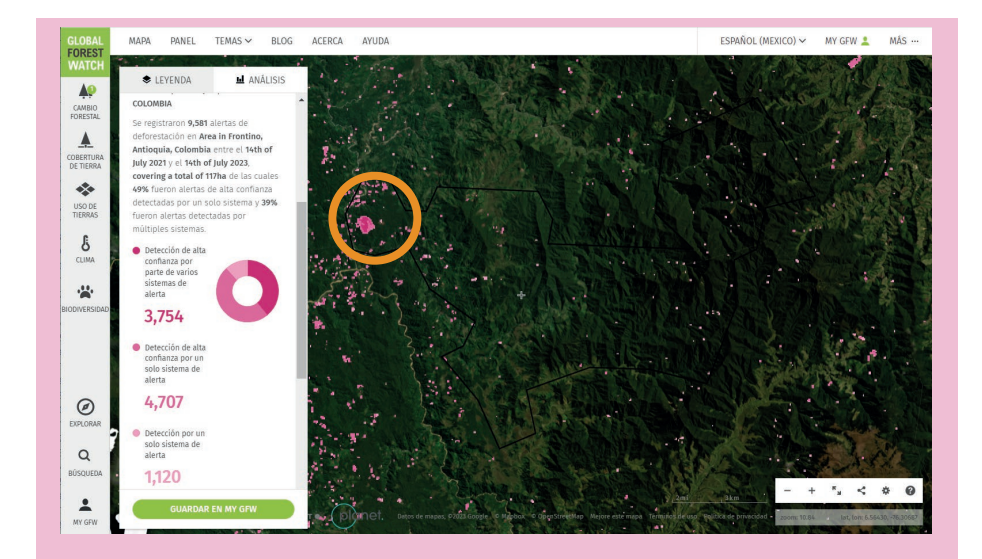

En la imagen, podemos ver un evento de deforestación marcado dentro de nuestra área, el cual fue detectado en el transcurso del año 2022. Modificando el periodo de tiempo de las **Alertas integradas de deforestación**, es posible identificar cuándo transcurrió este evento, además, haciendo uso de las **Imágenes satelitales** de Planet se puede contrastar las pérdidas de cobertura.

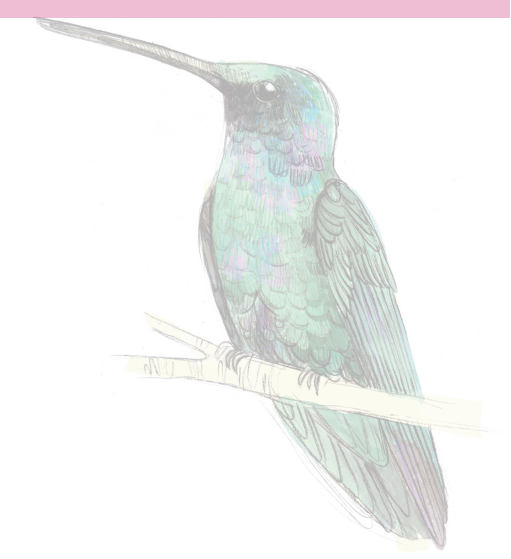

#### **CARGA UN ARCHIVO POLIGONAL**

Paso 5

Agrega un archivo poligonal

Otra forma de ubicar un área es cargar un archivo poligonal. Vamos a subir el área de una subregión del departamento de Antioquia.

Dentro de los recursos del curso, podrás encontrar las subregiones de Antioquia. Si deseas conocer los datos de deforestación para una de estas subregiones, descarga el archivo correspondiente.

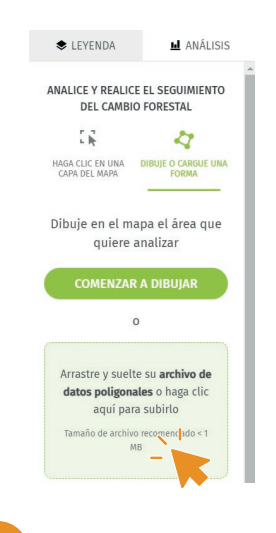

Cuando tengas tu archivo poligonal en los formatos admitidos por GFW\*, cárgalo en el **MAPA** desde el panel de **Análisis** en la opción **Dibuje o cargue una forma**, selecciona 'Arrastre y suelte su archivo de datos poligonales o haga clic aquí para subirlo'. Busca el archivo del área a monitorear, esta debe tener un tamaño inferior a 1 MB.

\*Global Forest Watch acepta varios formatos de archivo poligonal, como .csv, .json, .geojson, .kml, .kmz y archivos shapefiles (.shp) comprimidos. Para cargar un archivo poligonal, asegúrate de tenerlo en alguno de estos formatos

Descargamos, por ejemplo, la subregión del departamento de Antioquia de 'Magdalena Medio' y la cargamos al MAPA. Al activar las alertas

de deforestación, podemos visualizarlas, también podemos agregar esta área a nuestro perfil para poder visualizarla y analizarla en un momento posterior.

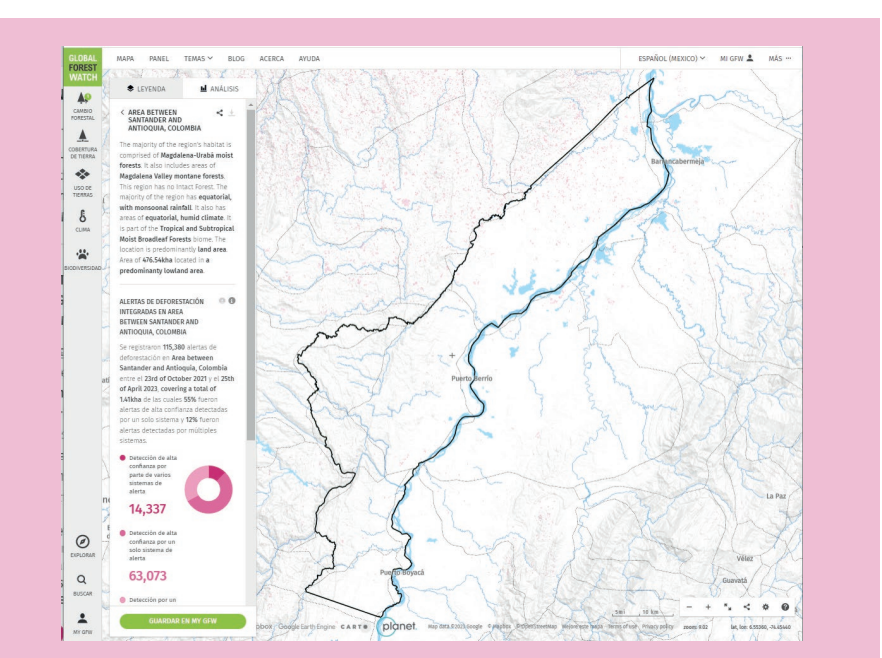

En la subregión Magdalena Medio, entre octubre de 2021 y abril de 2023, se registraron 115.380 alertas de deforestación, lo que representa aproximadamente 1.410 hectáreas, de estas el 55% fueron alertas de alta confianza detectadas por un solo sistema de alerta, es decir, un solo sistema de alerta verificó más de la mitad de los puntos donde se presentaron alertas de deforesación en el área de la subregión.

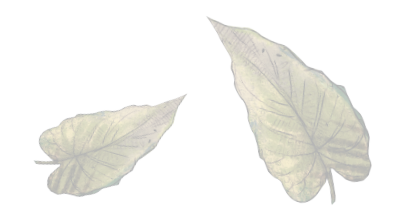

2

## **BIBLIOGRAFÍA**

Economipedia. (2021). *Polígono.* https://economipedia.com/definicio-nes/poligono.html

QGIS. (2022). *Datos Vectoriales*. https://docs.qgis.org/2.18/es/docs/-gentle\_gis\_introduction/vector\_data.html

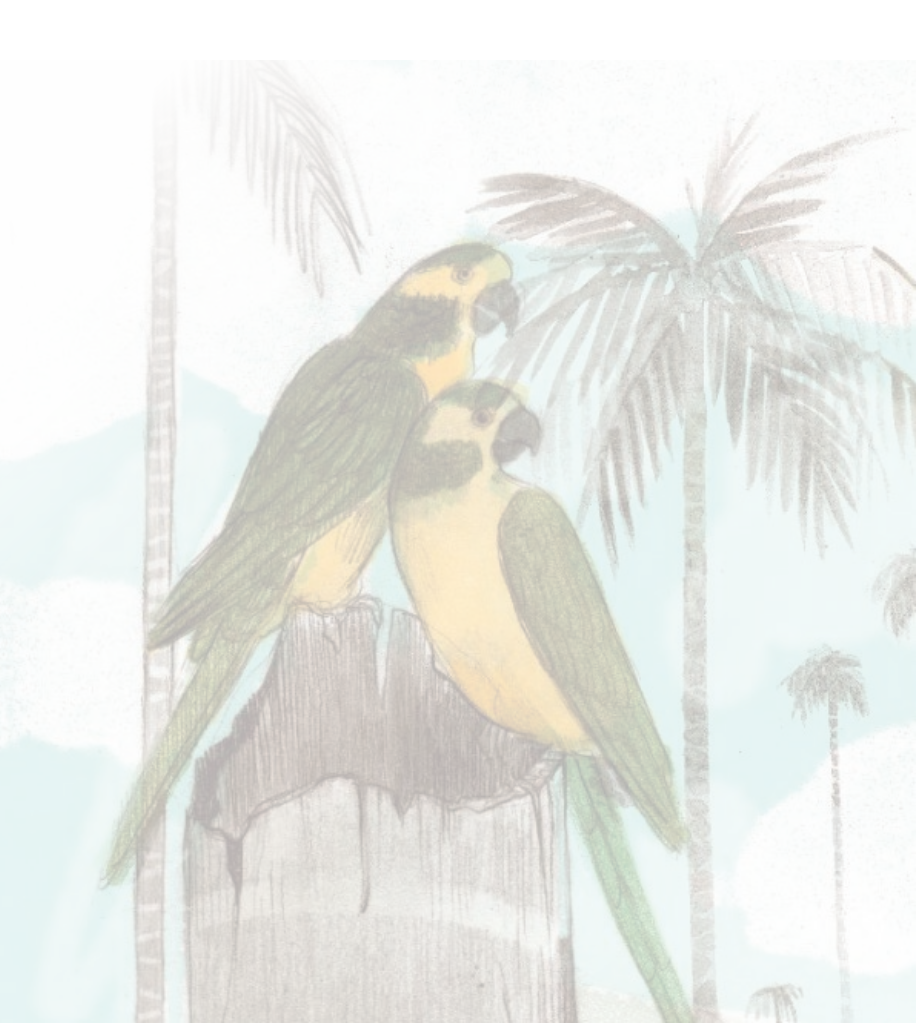